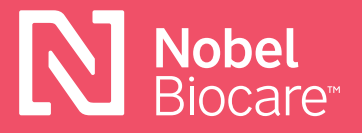

Nobel Biocare N1<sup>™</sup> Universal Abutment (pilar universal)

# Como obter e instalar as bibliotecas/ ficheiros DME para exocad™ e 3Shape®

### exocad<sup>™</sup> DentalCAD

#### 3.0 Galway

1. Transfira as bibliotecas diretamente no software e estas serão automaticamente colocadas nas pastas exocad corretas para utilização.

#### Transferir a partir do Website da Nobel Biocare

- 2. Clique nesta <u>hiperligação</u> para transferir diretamente as bibliotecas de implantes a partir do Website da Nobel Biocare ou visite <u>www.nobelbiocare.com/local-production</u>
- Coloque manualmente as bibliotecas nas pastas corretas: Localização da biblioteca de implantes → [pasta Exocad] / DentalCADApp / DentalCADApp/library / implant Localização do criador de modelos → [pasta Exocad] / DentalCADApp / library / model creator / implants

Instale as 4 criador de bibliotecas:

Nobel\_Biocare\_N1\_TCC\_Universal\_Abutment\_Local\_Milling (para nível do implante N1 TCC / restauração) Nobel\_Biocare\_N1\_TCC (para N1 TCC nível do implante / criador de modelos) Nobel\_Biocare\_N1\_Base\_Universal\_Abutment\_Local\_Milling (para nível da Base N1 / restauração) Nobel\_Biocare\_N1\_Base (para nível da Base N1 Base / criador de modelos)

## **3Shape Dental System™**

O ficheiro DME funciona como catálogo de produtos para as linhas de produtos suportados pela Nobel Biocare nos scanners 3Shape<sup>®</sup>. Deve ser instalado o ficheiro DME correto de modo a permitir o acesso a estas linhas de produtos. Os ficheiros DME podem ser transferidos a partir do Centro de transferências no Painel de Controlo do 3Shape<sup>®</sup> ou a partir do Website da Nobel Biocare.

#### Transferir a partir do Website da Nobel Biocare

- 1. Clique no ícone **Save** (Guardar) na parte superior do ecrã
- 2. Clique nesta <u>hiperligação</u> para transferir diretamente os ficheiros DME a partir do Website da Nobel Biocare ou visite <u>www.nobelbiocare.com/local-production</u>
- 3. Vá ao control panel (painel de controlo)
- 4. Selecione Export/Import (Exportar/Importar)
- 5. Selecione Import materials (Importar materiais)
- 6. Selecione o ficheiro DME que pretende instalar/importar

### Transferir a partir do painel de controlo do 3Shape®

- 1. Vá ao painel de controlo do 3Shape<sup>®</sup>.
- 2. Em **Tools** (Ferramentas) selecione **Download Center** (Centro de transferências)
- 3. Selecione Tópico: **Download Libraries** (Transferir Bibliotecas)
- 4. Selecione o ficheiro DME marcando a caixa à esquerda da lista.

Se não conseguir selecionar o ficheiro DME necessário (cinzento), poderá ter de pedir ao cliente que contacte a 3Shape® ou o distribuidor da 3Shape® para ativar esta opção no dongle. Assim que tiverem concedido acesso, poderá efetuar uma atualização do dongle e o ficheiro DME deverá ficar disponível. Estas transferências poderão não se refletir no histórico de importação \ exportação no painel de controlo do 3Shape®.

5. Clique no botão **Import** (Importar) no canto superior direito.

Poderá ser-lhe pedido para Substituir ou Atualizar os materiais.

- 6. Selecione **Do the same for similar cases** (Repetir para casos semelhantes) e clique no botão **Update** (Atualizar)
- 7. Clique no ícone **Save** (Guardar) na parte superior do ecrã

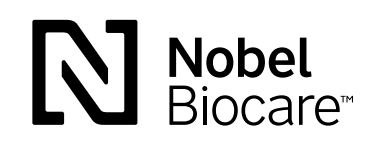

GMT74230 PT 2104 © Nobel Biocare Services AG, 2021. Todos os direitos reservados. Nobel Biocare, o logótipo da Nobel Biocare e todas as restantes marcas comerciais são, caso não exista nenhuma declaração adicional ou isso não seja evidente pelo contexto de determinados casos, marcas comerciais da Nobel Biocare. Consulte <u>nobelibicare.com/</u> trademarks para obter mais informações. As imagens dos produtos não estão necessoriamente à escala. Todas as imagens dos produtos são apenas para fins ilustrativos e podem não ser uma representação exata do produto. Limitação de responsabilidade: Alguns produtos poderão não estar aprovados/ter autorização de introdução no mercado por parte da entidade reguladora em todos os mercados. Contacte o representante de vendas local da Nobel Biocare para conhecer a gama atual de produtos a respetiva disponibilidade. Uso exclusivo por receita médica. Atenção: as leis federais dos EUA restringem a venda ou encomenda deste dispositivo a médicos dentistas, profisionais de saúde ou médicos autorizados. Consulte nas instruções de utilização todas as informações de prescrição, incluindo as indicações, contraindicações, avisos e precauções.